# HƯỚNG DẫN SỬ DỤNG CHỨC NĂNG THIẾT LẬP XÁC THỰC 2 BƯỚC

## 1. Dịch vụ xác thực 2 lớp

### 1.1.1. Thực hiện bật xác thực 2 lớp

Chức năng cho phép người dùng thiết lập xác thực 2 lớp

Bước 1: Người dùng truy cập vào màn hình đăng nhập của hệ thống Voffice/TDNV/Ecabinet

Bước 2: Bấm vào Xác thực đa nhân tố

| V           | ĂN PI    | HÒNG C        | HÍNH   | I PHỦ         |
|-------------|----------|---------------|--------|---------------|
| <u>گ</u> Tê | n đăng n | hập           | 182.7  |               |
| ₿ M         | ật khẩu  |               |        |               |
| Đổi mật ki  | hấu      | Xác thực đa n | hân tố | Quên mật khấu |
|             |          | ĐĂNG NH       | ΙÂΡ    |               |

Bước 3: Nhập Tên đăng nhập và Mật khẩu

| VĂN PHÒNG CHÍNH PHỦ |                     |               |
|---------------------|---------------------|---------------|
| A buivanlic         | h                   |               |
| ⊖                   |                     |               |
| )ổi mật khẩu        | Xác thực đa nhân tố | Quên mật khẩu |
|                     | ĐĂNG NHẬP           |               |

# Bước 4: Bấm nút Đăng nhập

 $\, \Rightarrow \,$  Di chuyển đến màn hình thông tin Xác thực 2 bước

ĐĂNG NHẬP

|                         | Tim kiém trong tài khoản SSO                                 | ٩                                                                                                    | Búi Văn Uch 🔸 |
|-------------------------|--------------------------------------------------------------|----------------------------------------------------------------------------------------------------|---------------|
|                         |                                                              |                                                                                                    |               |
|                         | 6                                                            | XÁC THỰC 2 BƯỚC                                                                                                    |               |
|                         | Hấu hết m<br>tài khoản.<br>thông qu<br>khoản Ch              | roi người chỉ có lớp mặt khẩu để bảo vệ<br>Với xác thực 2 bước, nếu kẻ xẩu tân công<br>a lớp mặt khẩu, chúng văn cần có điện<br>c khóa bảo mặt để đảng nhập vào tài<br>tiết tại đầy |               |
|                         | Với xác thị<br>những gi<br>người dùn                         | ực 2 bước, tài khoản sẽ được bảo vệ bằng<br>người dùng biết (mặt khẩu) và những gi<br>1g có (điện thoại hoặc khóa bảo mặt).                                                         |               |
|                         | Passwo                                                       | $ \begin{array}{c} \downarrow \rightarrow & [1] \rightarrow &  \\ \text{vrd} + \text{Verification} = \text{Access} \end{array} $                                                    |               |
|                         | Cách t<br>1. Chọn m<br>điện thoại<br>2. Xác thụ<br>hoạt động | :hiết lập<br>lớt phương pháp để xác nhận mã qua<br>Jc xem phương thức đã được chọn có<br>y hay không khi hệ thống gũ mã OTP.                                                        |               |
|                         |                                                              | ТІЁР ТНЕО                                                                                                    |               |
| Bước 5: Bấm nút Tiếp th | IEP THE                                                      | EO                                                                                                    |               |

⇒ Di chuyển đến màn hình Xác thực tài khoản

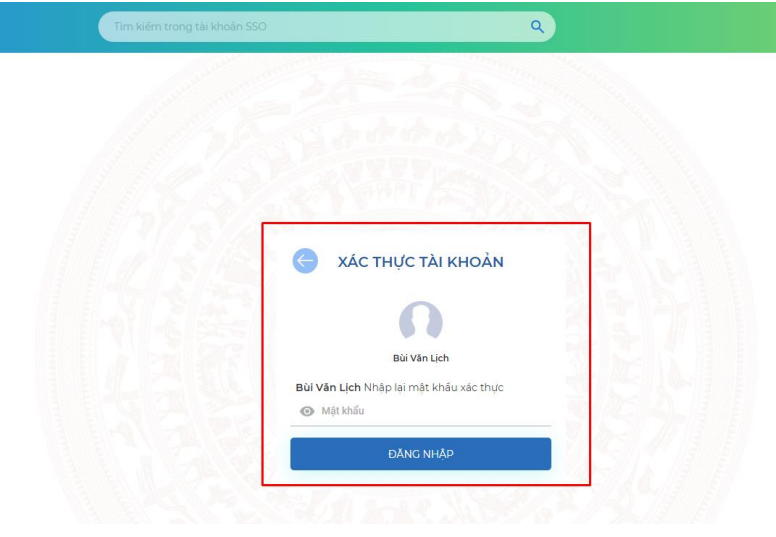

Bước 6: Nhập vào mật khẩu chính xác => Bấm nút Đăng nhập

| Bùi Văn Lịch                                                |                                                                  |
|-------------------------------------------------------------|------------------------------------------------------------------|
| Bùi Văn Lịch                                                |                                                                  |
|                                                             | Bùi Văn Lịch                                                     |
| <b>Bùi Văn Lịch</b> Nhập <mark>lại mật khẩu xác thực</mark> | <mark>Bùi Văn Lịch</mark> Nhập <mark>lại mật khẩu xác thự</mark> |

⇒ Di chuyển đến màn hình Xác thực 2 bước

Bùi Văn Lịc buivanlich -

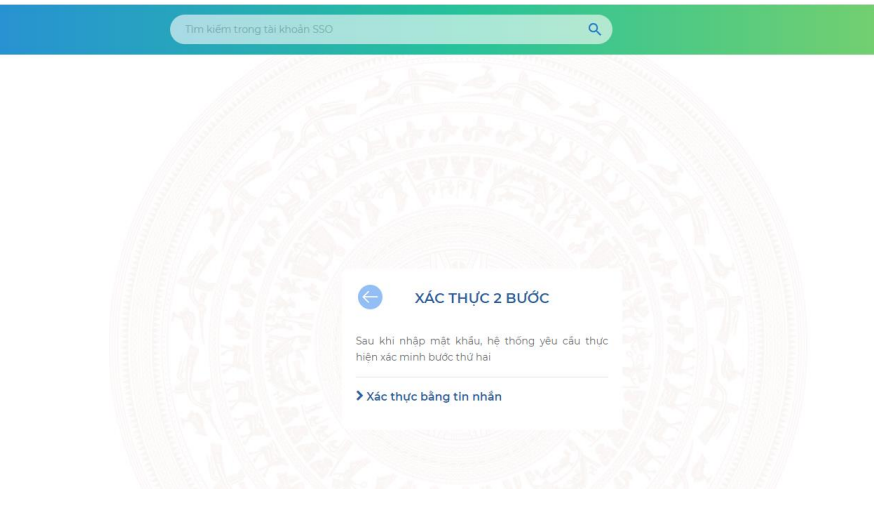

Bước 7: Bấm vào Xác thực 2 bước

| Sau khi n         | hập mật khẩu, hệ thống yêu cầu thực   |
|-------------------|---------------------------------------|
| niện xác n        | ninh bước thứ hai                     |
| ✔Xác th           | ực bằng tin nhắn                      |
| Sử dụng r<br>boai | nã trong tin nhăn để xác thực số điện |
| noại              |                                       |
|                   |                                       |

**Bước 8:** Để bật xác thực 2 bước, thực hiện bật nút = ON

⇒ Hệ thống sẽ hiển thị hộp thoại xác thực

Bùi Văn Lị buivanlich

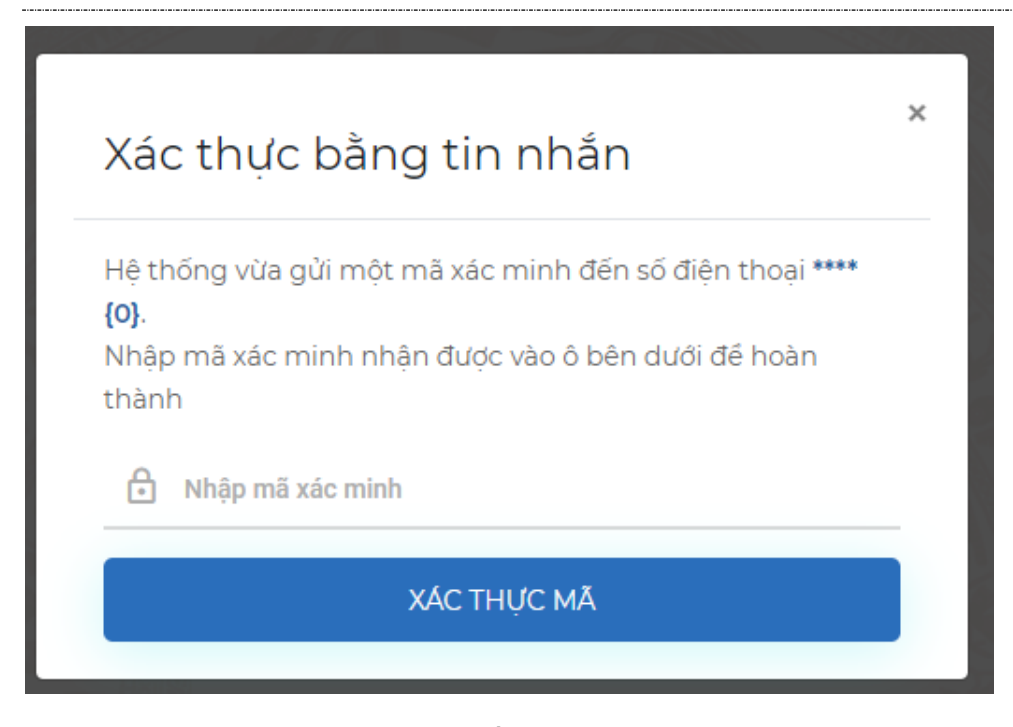

⇒ Mã xác minh sẽ được gửi vào số điện thoại tương ứng với tài khoản

Bước 9: Nhập vào mã xác thực chính xác => Bấm nút Xác thực mã

⇒ Thực hiện bật xác thực 2 bước thành công

| Tim kiếm trong tài ki | oản SSO 🗸 Thành công 🔹 🔍                                                                                        | 🕕 Bùi Văn Lịch 🗡 buivanlich - buivanlich - |
|-----------------------|----------------------------------------------------------------------------------------------------|--------------------------------------------|
|                       |                                                                                                    |                                            |
|                       |                                                                                                    |                                            |
|                       |                                                                                                    |                                            |
|                       | 🖨 χάς τηψς 2 βυζός                                                                                              |                                            |
|                       | Sau khi nhập mật khẩu, hệ thống yêu cấu thực                                                                    |                                            |
|                       | ✓ Xác thực bằng tin nhắn<br>Sử dụng mã trong tin ghắn để vậc thực số điện                                       |                                            |
|                       | thoai                                                                                                    |                                            |
|                       | Ser and the second second second second second second second second second second second second second second s |                                            |
|                       |                                                                                                    |                                            |

Bước 10: Đăng xuất khỏi hệ thống

Bước 11: Người dùng truy cập lại vào màn hình đăng nhập của hệ thống Voffice/TDNV/Ecabinet

Bước 12: Nhập vào Tên tài khoản và Mật khẩu của tài khoản đã được cài đặt ở các bước trên

| VĂN PHÒNG CHÍNH PHỦ |                     |               |
|---------------------|---------------------|---------------|
|                     |                     |               |
| Đối mật khẩu        | Xác thực đa nhân tố | Quên mật khẩu |
|                     | ĐĂNG NHẬP           |               |
|                     |                     | NEOT          |

Bước 13: Bấm nút Đăng nhập

⇒ Hệ thống sẽ tự động di chuyển đến màn hình nhập OTP (OTP sẽ được gửi đến số điện thoại tương ứng với tài khoản đăng nhập, mã OTP chỉ có hiệu lực trong vòng 2p)

| HỆ THỐNG ĐĂNG<br>NHẬP TẬP TRUNG SSO     |
|-----------------------------------------|
|                                         |
| Bùi Văn Lịch                            |
| ₿                                       |
| Gửi lại mã xác thực OTP đến SĐT của tôi |
| ĐĂNG NHẬP                               |

 Nếu không nhận được mã OTP hoặc quá thời gian hiệu lực thì bấm vào link Gửi lại mã xác thực OTP đến SĐT của tôi

| HÊ.              | THỐNG ĐĂNG                              |
|------------------|-----------------------------------------|
| NHẬP             | TẬP TRUNG SSO                           |
|                  |                                         |
|                  |                                         |
|                  | Bùi Vân Lịch                            |
| <b>∂</b> I       |                                         |
|                  | Gửi lại mã xác thực OTP đến SĐT của tôi |
|                  | ĐĂNG NHẬP                               |
|                  |                                         |
| ⇒ Hệ thống sẽ ti | r động gửi OTP đến SĐT                  |

**Bước 14:** Nhập vào mã OTP => Bấm nút Đăng nhập

ĐĂNG NHẬP

| HỆ<br>NHẬP | THỐNG ĐĂNG<br>TẬP TRUNG SSO             |
|------------|-----------------------------------------|
|            |                                         |
|            | Bùi Văn Lịch                            |
| <b>∂</b>   |                                         |
|            | Gửi lại mã xác thực OTP đến SĐT của tôi |
|            | ĐĂNG NHẬP                               |

⇒ Hệ thống sẽ tự động di chuyển đến màn hình Ghi nhớ trình duyệt

| Nấu chọn chỉ nhớ trình duyật này, đ/c sẽ không cần nhỏi                       |  |
|-------------------------------------------------------------------------------|--|
| nhập mã xác thực đa nhân tố sau mỗi lần đăng nhập tiếp<br>theo trong 30 ngày. |  |
| Ghi nhớ trình duyệt                                                           |  |
| TIẾP TỤC                                                                      |  |

| Ghi nhớ trình duyệt              |          |
|----------------------------------|----------|
| <b>Bước 15:</b> Bấm nút Tiếp tục | TIẾP TỤC |

⇒ Thực hiện đăng nhập thành công vào hệ thống

| 😑 🛛 🧟 HỆ THỐNG QUẢN LÝ VĂN                                                                                                    | BẢN VÀ HỒ SƠ CÔNG VIỆC                                             |                                                        |                                  | A× (?) ≒ (                                            | Bùi Văn Lịch<br>Cổng Thông tin điện tử Chính phủ | ŝ |
|----------------------------------------------------------------------------------------------------|--------------------------------------------------------------------|--------------------------------------------------------|----------------------------------|-------------------------------------------------------|--------------------------------------------------|---|
| ♥ VB đến O Hồ sơ O Phiếu trình O VBPH<br>Q. Tim kiếm                                                                                                    | VB thi hành Luật, PL   VB đơn vị chờ xử lý (1)   VB r<br>Trang chủ | hội bộ chờ xử lý   Phiếu phối hợp chờ XL   HS đan<br>G | g xử lý (2)   VB chưa chuyển the | eo dõi   Trinh phê duyệt VB dự thầ                    | io   Thư nội bộ                                  |   |
| Grin Trang chủ   IP Văn bản đến >   IP Hộ sự công việc >   IP Hộ sự công việc >   IP Hộ lấu trinh >   IP Hộ lấu trinh >   IP Hộ lấu trinh >   IP Hộ lấu trinh >   IP Hộ lấu trinh >   IP Giao việc >   IP Tin nhấn nội bộ > | tống hồ sơ<br>O<br>tống hồ sơ đa xử lý<br>O                        | HỜ SƠ CẦN XỬ LÝ<br>O<br>Hữ sơ cần xử lý                |                                  | VĂN BẢN C<br>C<br>Văn bản c                           | 2:ΗϔΧϔĽΫ<br>)<br>nhơ xử lý                       |   |
|                                                                                                    | VĂN BẢN PHÁT HÀNH<br>3                                             | 0/0<br>● Sáp đến hạn                                   | 0<br>Quá hạn                     | 0/0<br>● Sắp đến hạn                                  | 0<br>• Quá hạn                                   |   |
|                                                                                                    | DANH SÁCH HỜ S<br>Không từm thấy                                   | SƠ CẦN XỬ LÝ<br>dữ liệu nào!                           |                                  | DANH SÁCH VĂN BẢN CHỜ )<br>Không tìm thấy dữ liệu nào | κὐτ.Ύ                                            |   |

1.1.2. Thực hiện tắt xác thực 2 lớp

Chức năng cho phép người dùng tắt chức năng xác thực 2 lớp

Bước 1: Người dùng truy cập vào màn hình đăng nhập của hệ thống Voffice/TDNV/Ecabinet

Bước 2: Bấm vào Xác thực đa nhân tố

|       | VĂN P      | HÒNG CHÍN           | H PHỦ        |
|-------|------------|---------------------|--------------|
| Do    | Tên đăng i | nhập                |              |
| ð     | Mật khẩu   |                     |              |
| Đối m | ật khẩu    | Xác thực đa nhân tố | Quên mật khấ |
|       |            | ĐĂNG NHẬP           |              |
| -     | ÐĂNO       | S NHẬP QUA VNCON    | NECT         |

|          |       |       |            |      |    |          | 2     |
|----------|-------|-------|------------|------|----|----------|-------|
| D        | NTL ^ | T ^   | <b>+</b> ~ | 1. ^ |    | N / ≏+ 1 | -1. ^ |
| KIPAC 31 | Nnan  | i en  | ang        | nnan | va | WIAT K   | znaii |
| Duve J.  | 1 map | 1 011 | uuiig      | map  | ٧u | IVIAL I  | muu   |

| Xác thực đa nhân tố | Quên mật khẩu       |
|---------------------|---------------------|
|                     | Xác thực đa nhân tố |

Bước 4: Bấm nút Đăng nhập

⇒ Di chuyển đến màn hình thông tin Xác thực 2 bước

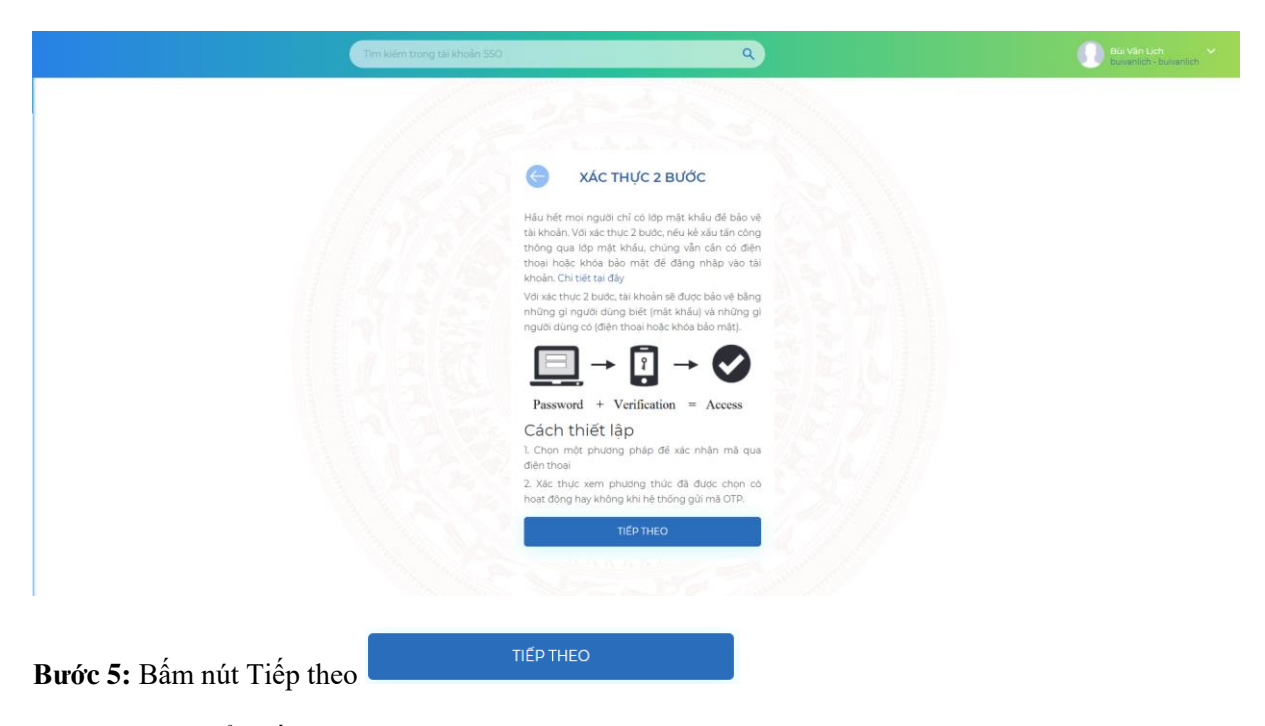

⇒ Di chuyển đến màn hình Xác thực tài khoản

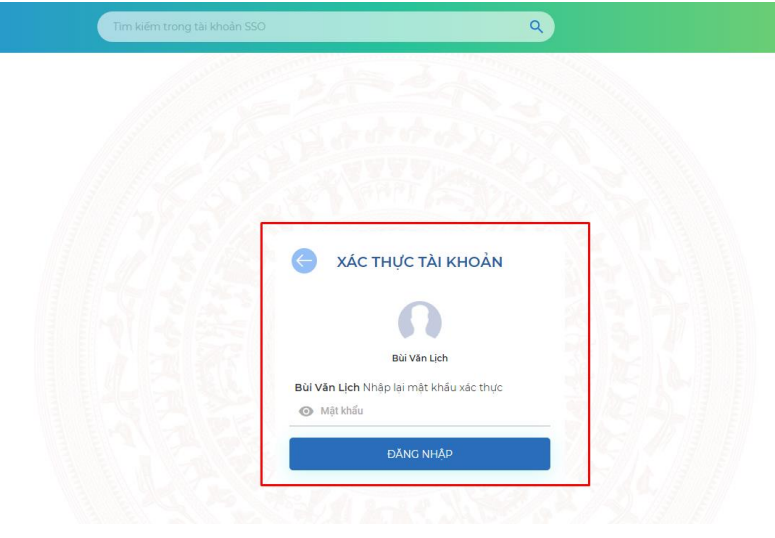

Bước 6: Nhập vào mật khẩu chính xác => Bấm nút Đăng nhập

| Bùi Văn Lịch |
|--------------|

⇒ Di chuyển đến màn hình Xác thực 2 bước

Bùi Văn Lịc buivanlich -

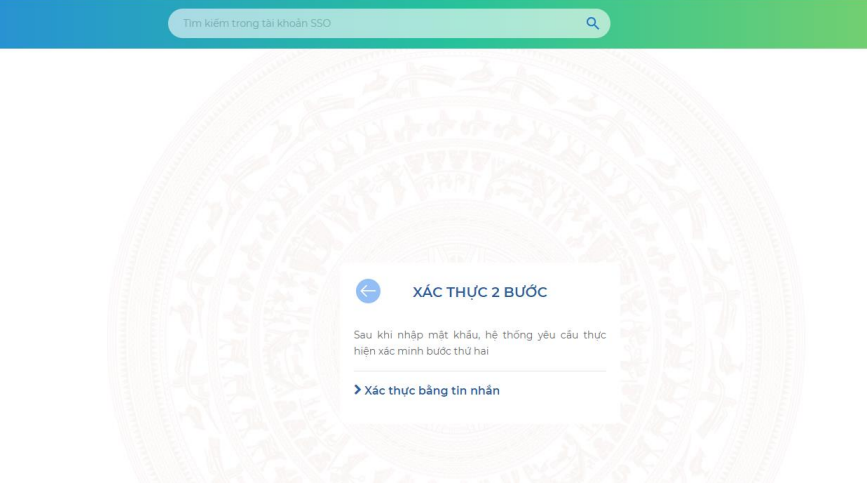

Bước 7: Bấm vào Xác thực 2 bước

| Sau khi i<br>hiện xác i | nhập mật khẩu, hệ thống yêu cầu thực<br>minh bước thứ hai         |
|-------------------------|-------------------------------------------------------------------|
| ✓Xác th<br>Sự dụng      | <b>iực bằng tin nhắn</b><br>mã trong tin nhắn để vác thực số điện |
| thoại                   | na trong tirrinan de xae trige so dien                            |
|                         |                                                                   |

**Bước 8:** Để tắt xác thực 2 bước, thực hiện bật nút = OFF

⇒ Hệ thống sẽ hiển thị hộp thoại xác thực

Bùi Văn L buivanlich

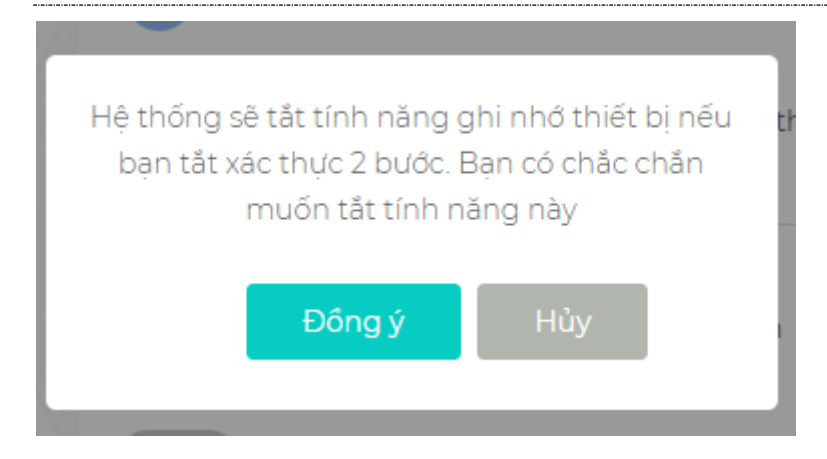

# Bước 9: Bấm nút Đồng ý

⇒ Thực hiện tắt xác thực 2 bước thành công

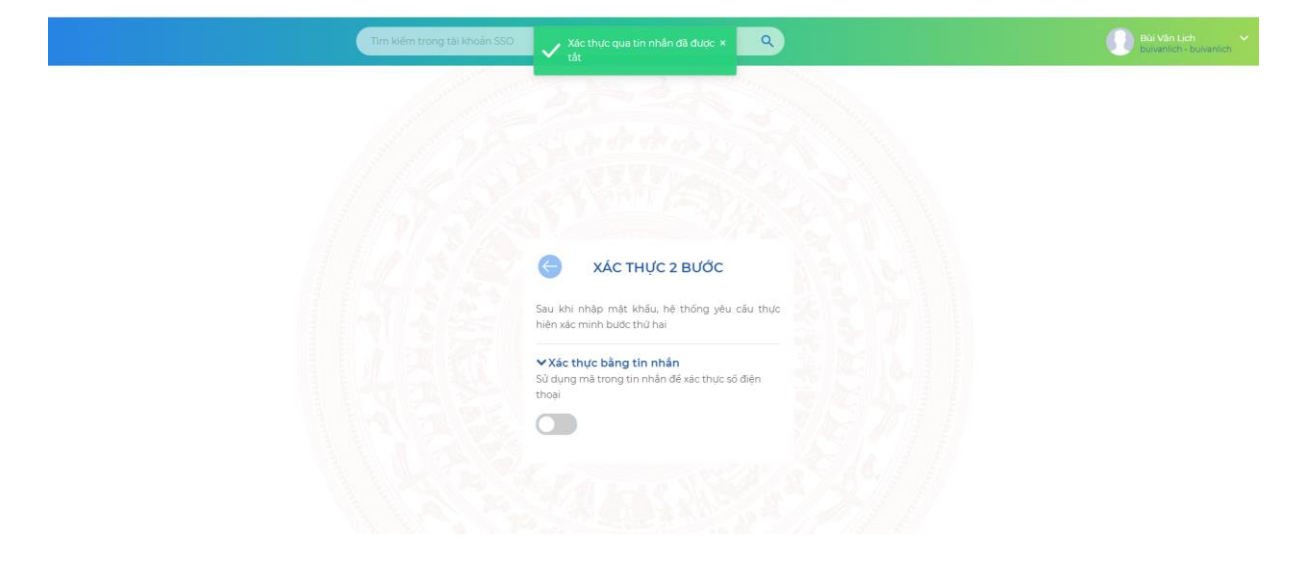